## Parent Portal - Requesting Vacation Days

Last Modified on 10/25/2018 11:41 am EDT

Parents can request vacation days via the Parent Portal. Please follow the steps below to request vacation days:

1. To request vacation days for student, click the Personal tile from the portal home screen

| # Sched        | ule Personal            | Registration       | Camps                       | Store | Volunteer | Calendar | Communication | Auto-Pay |
|----------------|-------------------------|--------------------|-----------------------------|-------|-----------|----------|---------------|----------|
| 4 Announcement | \$ 0.00<br>Make Payment | Statements         | News & Info<br>Announcement |       |           |          |               |          |
| Schedule       | 1<br>Personal           | 31<br>Registration | Welcome Back                | I     |           | 4        | R             |          |
| 31<br>Store    | 31<br>Volunteer         | Calendar           |                             |       |           | TILL     | -             |          |

2. Then select Update information, just below the student's name

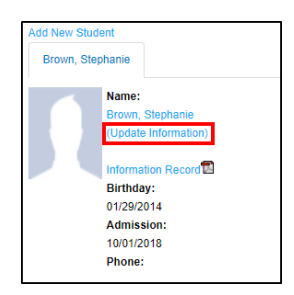

3. Then click Vacations

| Information Summary |                                                           |
|---------------------|-----------------------------------------------------------|
| Student: Stephanie  |                                                           |
|                     | Information Record 🛄 Vacations 📉 Log 🛄 Immunization Dates |
| First Name          | Stephanie                                                 |
| Middle Name         | :                                                         |
| Last Name           | Brown                                                     |

4. Enter the vacation start date, then enter the number of days being

requested

| Vacation Information |            |
|----------------------|------------|
| Vacation Date:       | 10/25/2018 |
| Number Of Days:      | 1          |

- 5. Click Save
- 6. The vacation request will move to the Pending Requests section until it

is approved. Once approved, it will move to the Approved Requests section

| Vacation Information      |            |                  |                |              |  |
|---------------------------|------------|------------------|----------------|--------------|--|
| Vacation Date:            | 10/25/2018 | 10/25/2018       |                |              |  |
| Number Of Days:           | 1          |                  |                |              |  |
| SAVE                      |            |                  |                |              |  |
| Approved Requests         |            | Pending Requests |                |              |  |
| Nothing found to display. |            | Vacation Start   | Number Of Days | Request Date |  |
|                           |            | 2018-10-29       | 6              | 2018-10-25   |  |

**Please Note**: Once vacation requests are submitted, they will need to be approved from the admin site. Click here for instructions on approving/rejecting vacation requests.